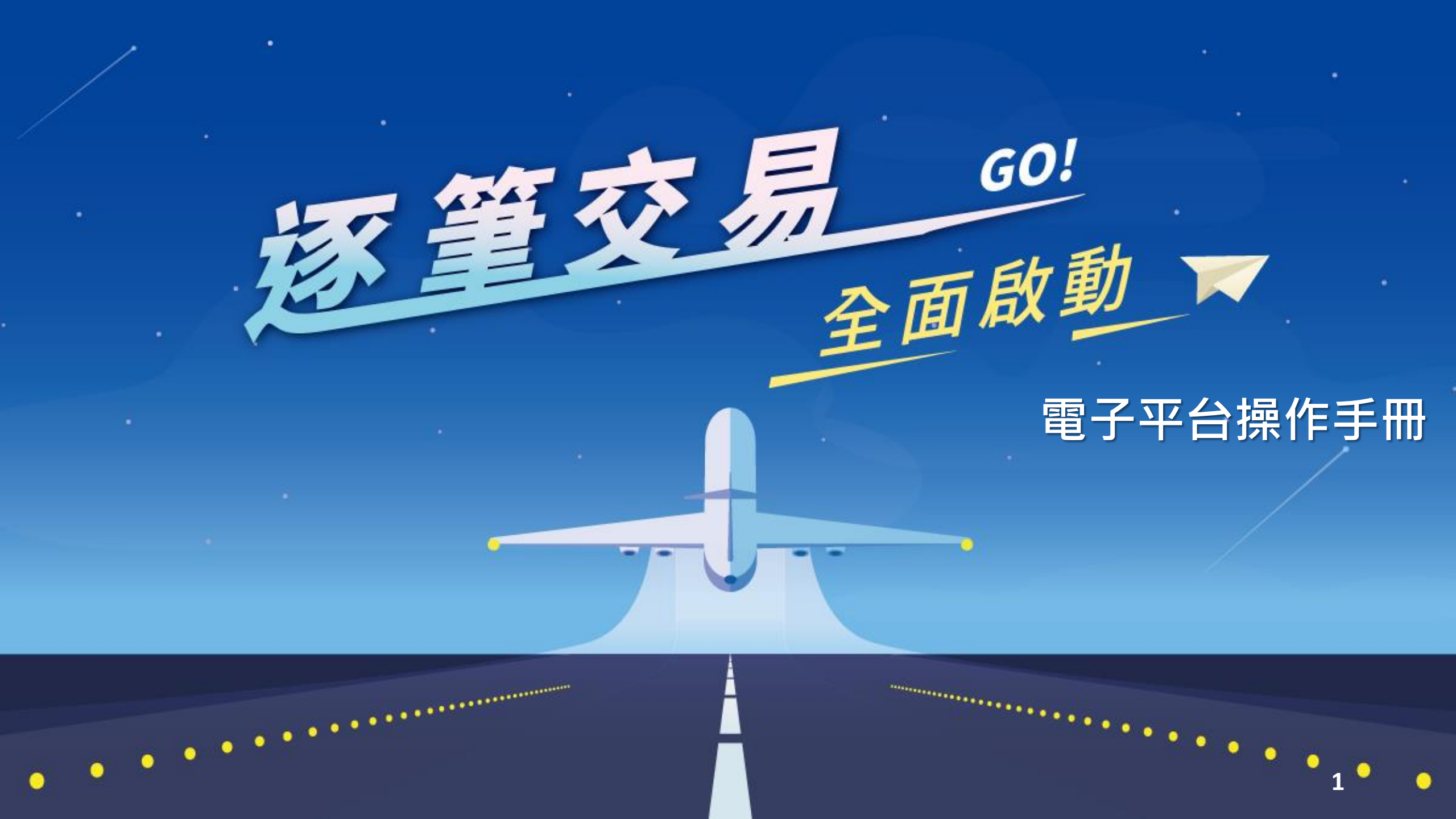

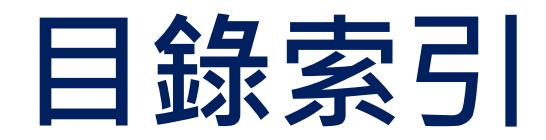

### • 電子平台調整說明

✓ <u>投資先生APP</u>

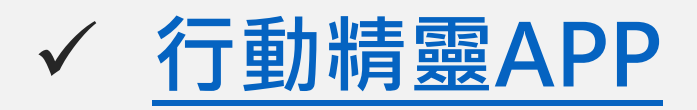

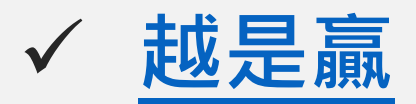

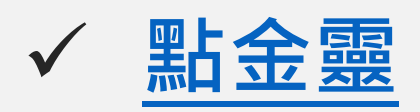

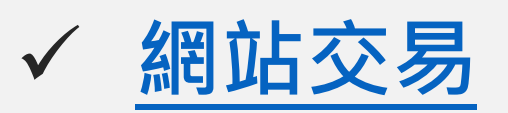

☆ 元大證券 sǎcanta

### • 「瞬間價格穩定措施」商品報價顯示

# 投資先生-下單 委託條件及市價委託

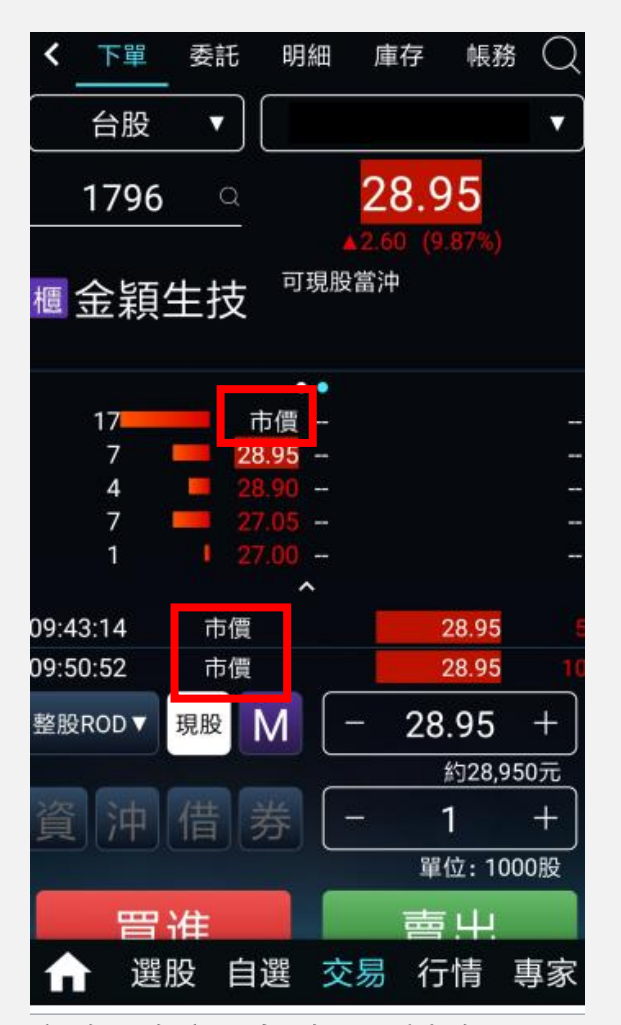

元大金燈 Yuanta Financial

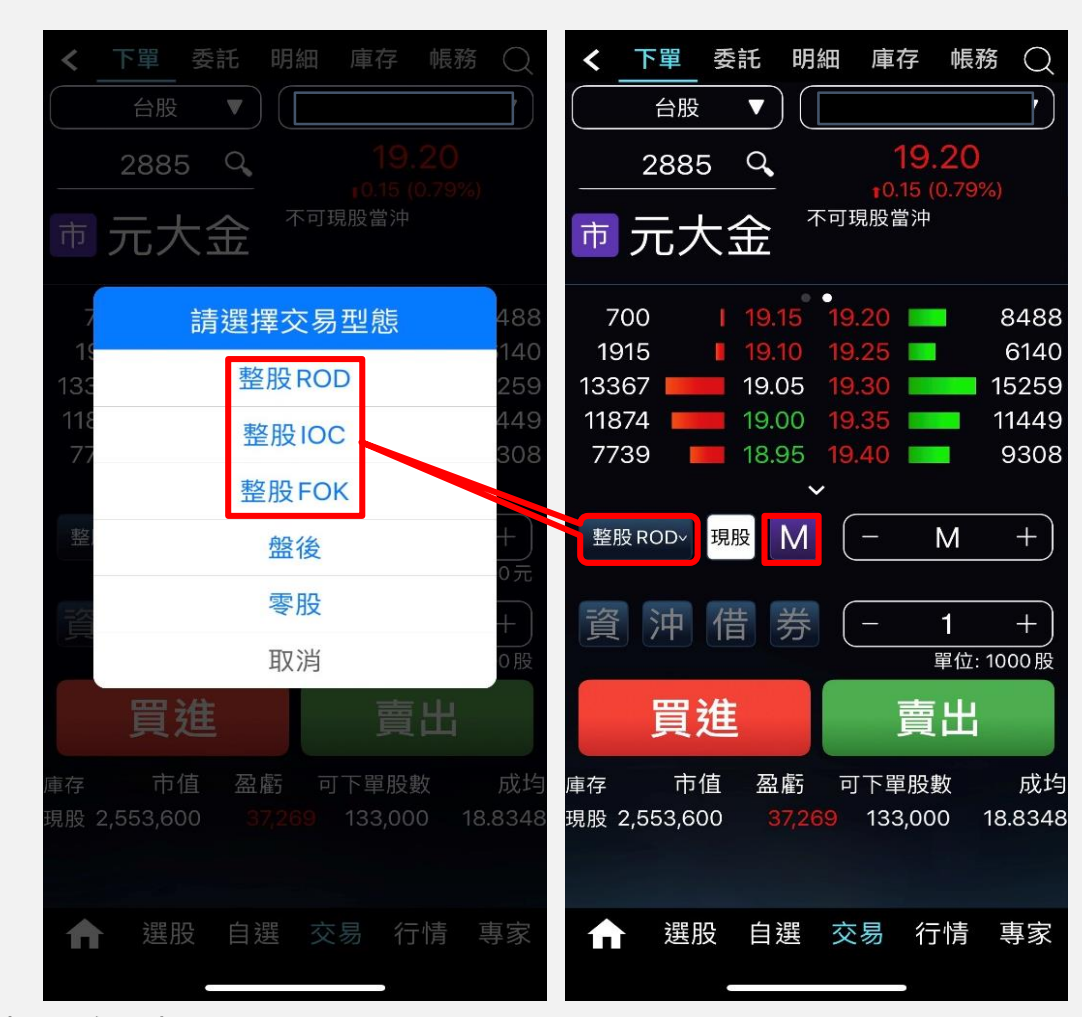

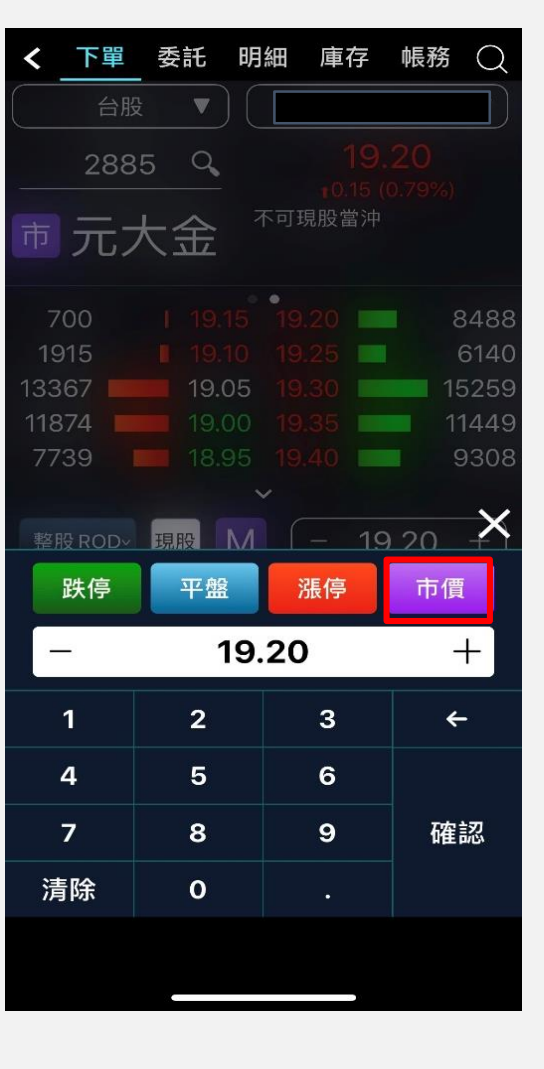

市價資訊會在五檔價量及分時明細中顯示(\*市價委託時,請留意市價委託風險。)

☆ 元大證券 secondes

## 投資先生-委託查詢 委託條件的顯示(查詢及刪改單)

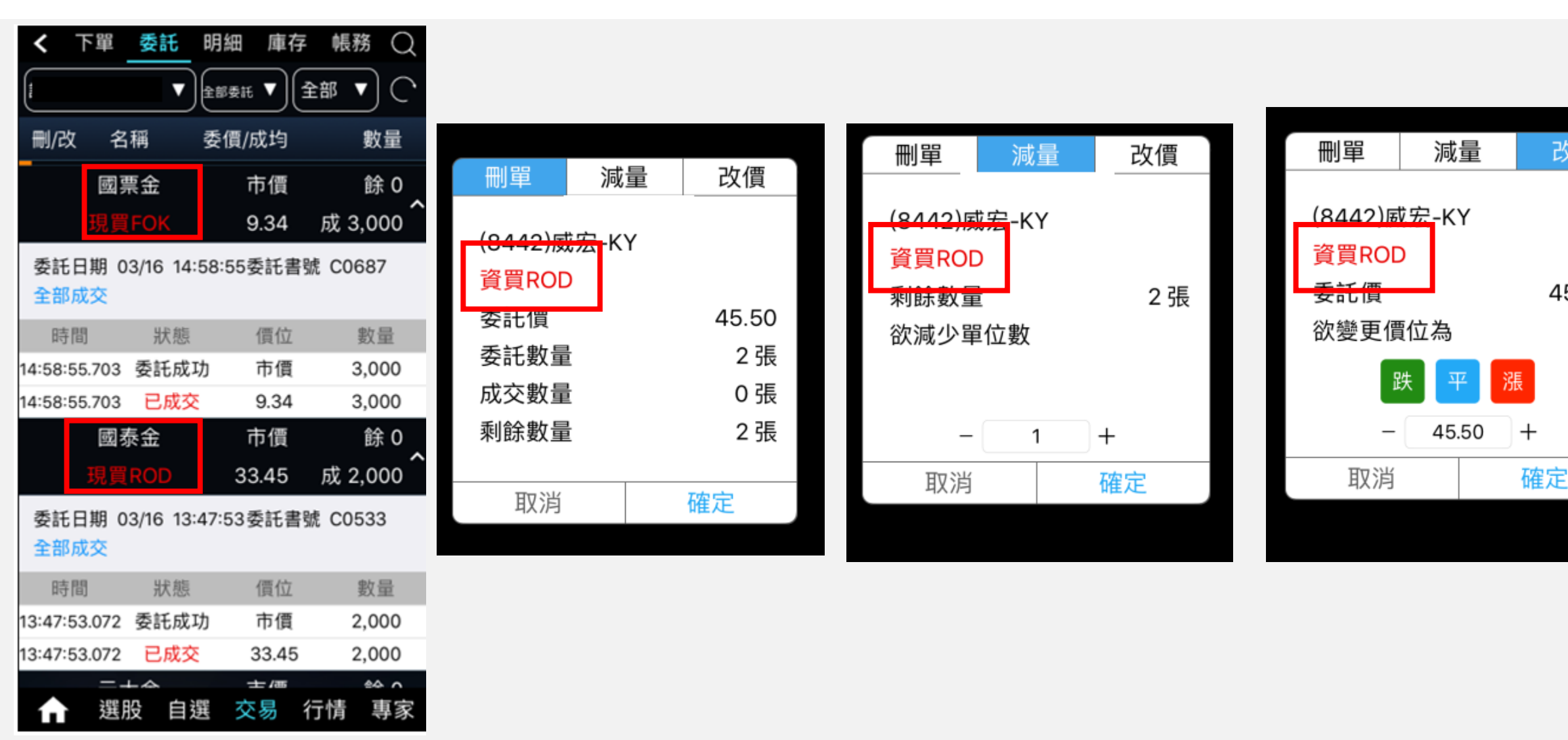

☆元大證券 secontas

元大量權

Yuanta Financial

改價

45.50

## 行動精靈-報價

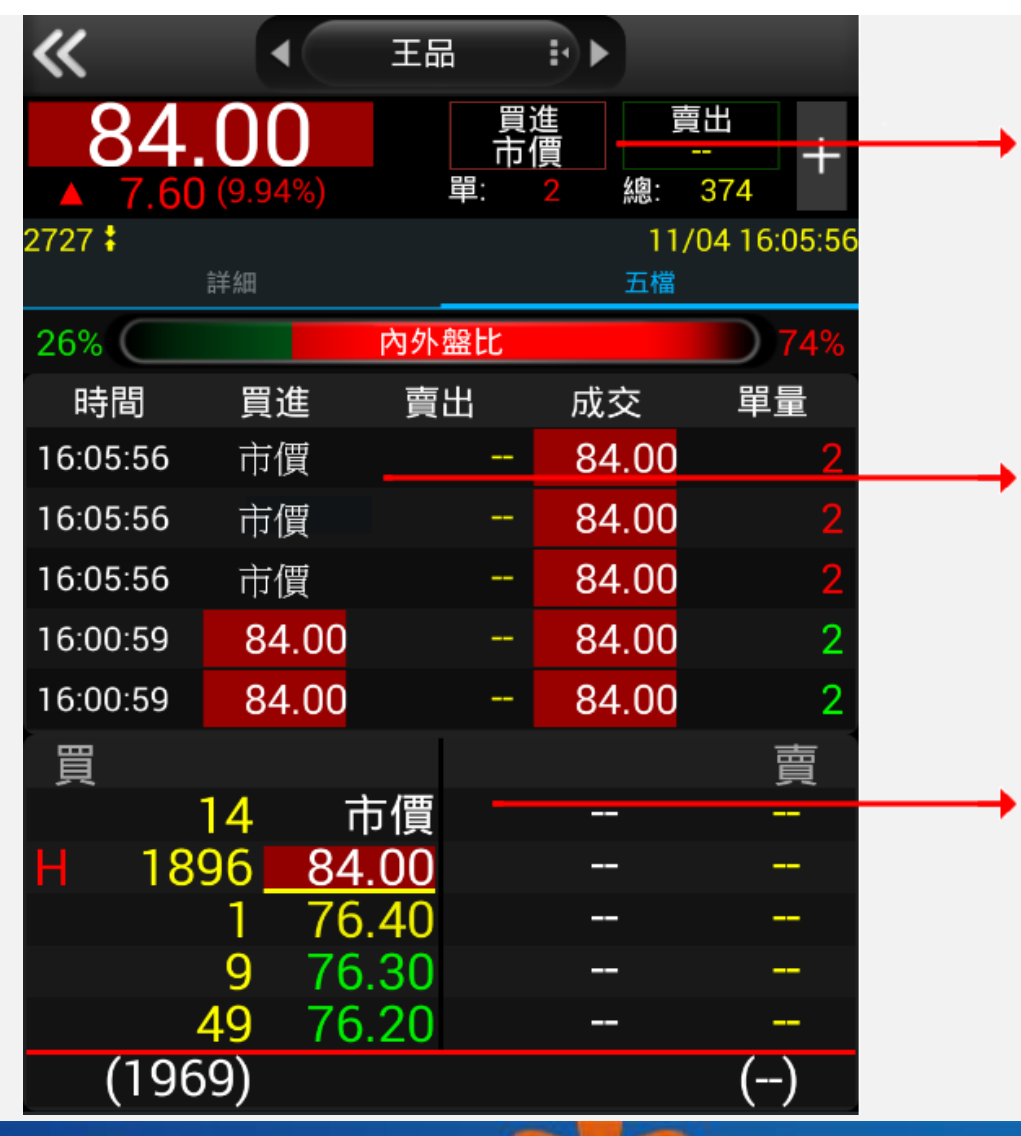

• 市價資訊會在委買價及委賣價顯示

#### • 市價資訊會在成交明細的買進價及賣出價顯示

#### 市價資訊會在五檔委託明細的最佳一檔 委買價及委賣價顯示

### 行動精靈-下單 委託條件及市價委託

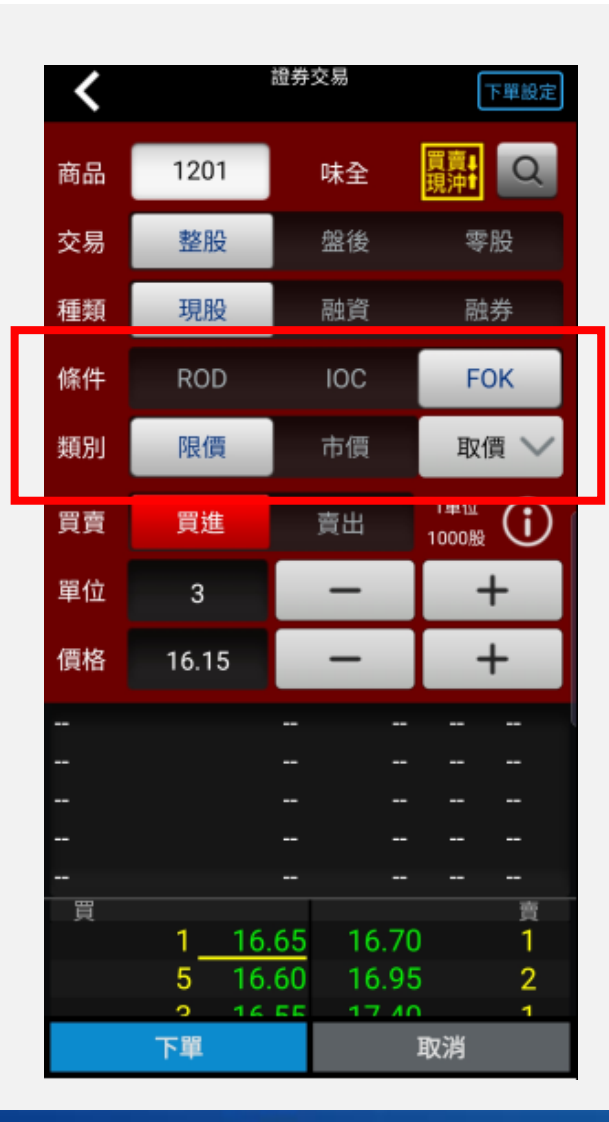

| <                                          |                                                            | Ţ   | 下單設定                                 |
|--------------------------------------------|------------------------------------------------------------|-----|--------------------------------------|
| 商品                                         | <b>2</b> 330                                               | 台積電 | 買賣<br>現沖t                            |
| 交易                                         | 整股                                                         | 盤後  | 零股                                   |
| 種類                                         | 現股                                                         | 融資  | 融券                                   |
| 條件                                         | ROD                                                        | IOC | FOK                                  |
| 類別                                         | 限價                                                         | 市價  | 取價 🗸                                 |
| 買賣                                         | 買進                                                         | 賣出  | 194位 1000股                           |
|                                            | 🔵 現沖賣                                                      |     |                                      |
| 單位                                         | 1                                                          | -   | +                                    |
|                                            |                                                            |     |                                      |
| 價格                                         | 294.00                                                     | -   | +                                    |
| 價格<br>14:30:<br>13:30:<br>13:24:<br>13:24: | 294.00<br>00 294.00<br>00 294.00<br>58 293.50<br>53 293.50 |     | +<br>136 張<br>5972 張<br>14 張<br>23 張 |

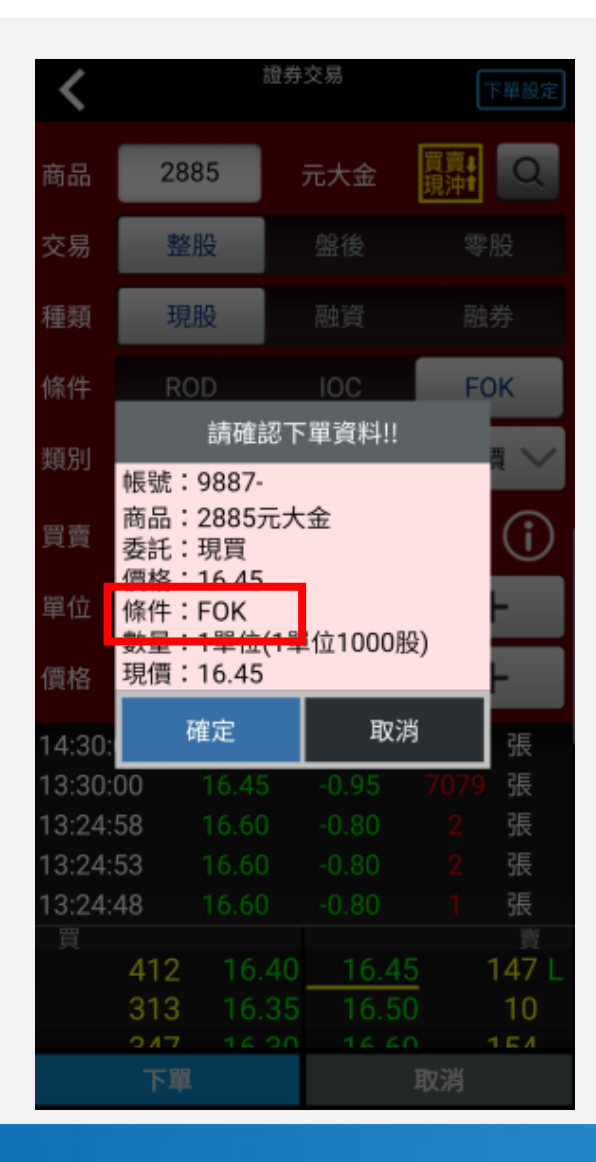

### 行動精靈-委託回報 委託條件的顯示(查詢及刪改單)

泊

回報說明

|             | ţ   | 返回  |      |      | 證券    | 委     | 无回望   | 報         |           |           | 查詢                   |              |              |       |      |
|-------------|-----|-----|------|------|-------|-------|-------|-----------|-----------|-----------|----------------------|--------------|--------------|-------|------|
| фł          | 長號  | : 9 | 887  | -    |       |       |       |           |           |           |                      |              |              |       |      |
|             | 重新  | 斤查詢 | 0    | 下頁   | Ī     |       |       |           |           |           |                      |              |              |       |      |
| 17<br>891   | 商品  | 交易列 | 委托伊斯 | 委託協作 | 委托數量  | 成交教量  | 取消数量  | 5         | 湖枳皮       |           | <b>5</b> 0           |              |              |       |      |
| <u>ç</u>    | 元大士 | 現實  | 市價   | FDK  | 2,000 | 2,000 | 0     |           | _         |           | 10110                | 1            |              |       |      |
| Ż           | 元大金 | 現業  | 市債   | FDK  | 2,000 | 2,000 | 0     |           |           |           | <b>a)</b> , <b>e</b> |              |              |       |      |
| ×           | 元大金 | 現實  | 市價   | FDK  | 2,000 | 2,000 | 0     |           |           |           | 明細                   |              |              |       |      |
| 92          | 元大金 | 视频  | 市田   | FOK  | 2,000 | 0     | 2,000 | 委托失效;100  | - FOK     | <b>观托</b> | 未起成文 風線              |              |              |       |      |
| Ż           | 元大主 | 税費  | 市領   | FOK  | 2,000 | 2,000 | 0     |           |           |           | 914                  | L            | $\mathbf{N}$ |       |      |
| 交           | 元大全 | 収留  | 市信   | FOK  | 2,000 | 2,000 | σ     |           |           |           | 明语                   |              |              |       |      |
| <del></del> | 元大全 | 祝賞  | 市領   | FDK  | 2,000 | 2,000 | 0     | 返         |           |           | 證券                   | -委託          | 回報明          | 月細    | ī    |
|             |     |     |      |      | •     |       |       | 帳號<br>重新: | :98<br>查詢 | 87        | 7_                   |              |              |       |      |
|             |     |     |      |      |       |       |       | 筆數:2(     | 頁次 1/     | /1)       |                      | 1            |              |       |      |
|             |     |     |      |      |       |       |       | 股名        | 買賣(       | 贋(        | 、 委託條件               | <b>五</b> 托結果 | 委託數量         | 成交數量  | 取消數量 |
|             |     |     |      |      |       |       |       | 元大金       | 賣         | 市(        | FOK                  | 靠托           | 2,000        | 0     | (    |
|             |     |     |      |      |       |       |       | 元大金       | 賣         | 15.       | FOK                  | 成交           | 0            | 2,000 | 1    |

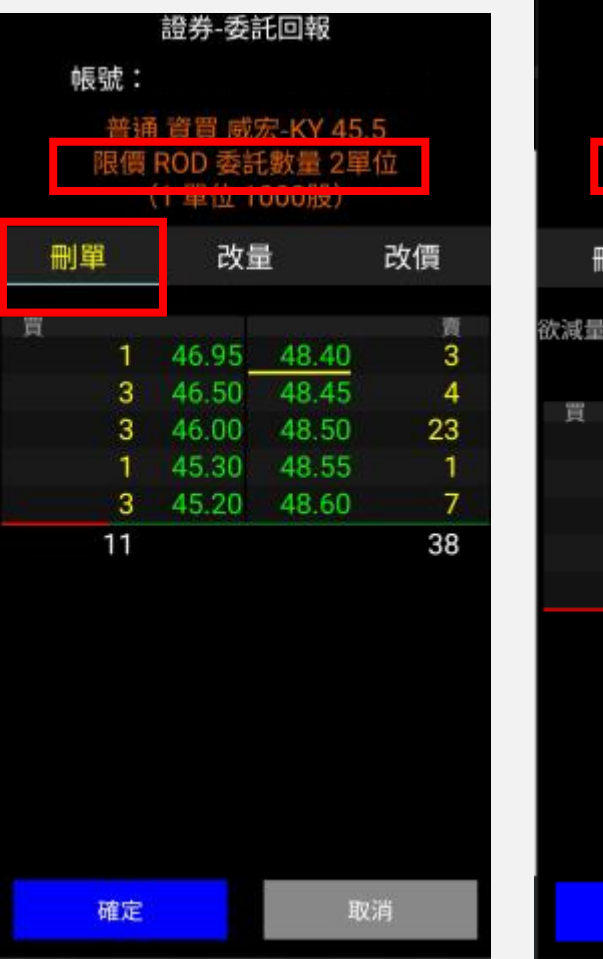

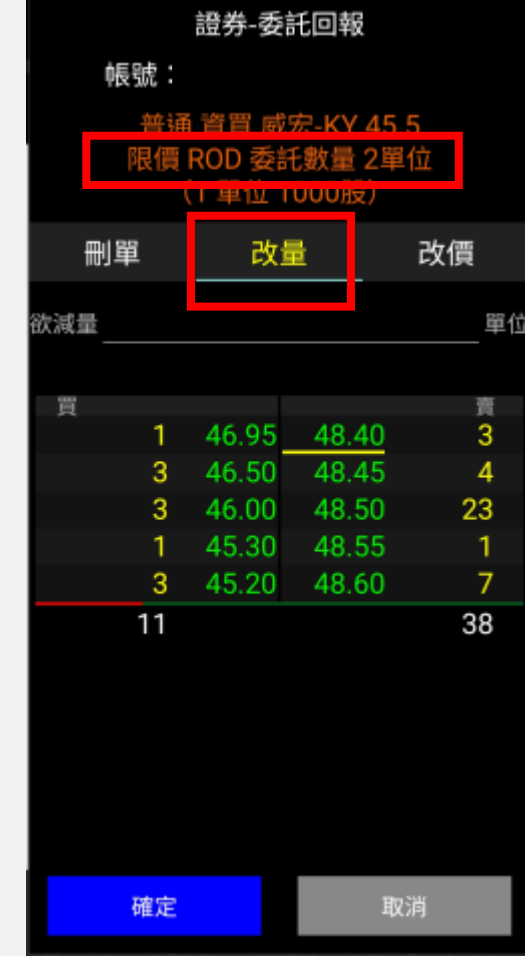

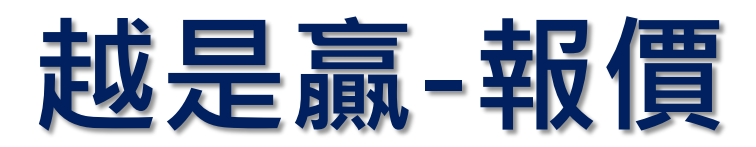

【1201】報價表

#### 【1205】分時價量表

| [1201]報 | 價表           |          |       |       |          |
|---------|--------------|----------|-------|-------|----------|
| ⊗ 自選    | 庫存 排行 選股     | : 分類     | 櫂證    | 股票    | 期貨       |
| 01:上市   | 指數 🔹 🚺 [     | 234      | 56    | 78    | 9 10 1   |
| 代號      | 名稱           | 時間       | 買價    | 賣價    | 成交/淨值    |
| \$TWT   | 市加權指數        | 16:50:20 | -     |       | 11043.62 |
| 1438    | 豐裕           | 16:19:05 |       | 市價    | 11.00    |
| 1108    | 幸福           | 16:50:17 | 7.55  | 7.58  | 7.55     |
| 6757    | 台灣虎航         | 07:35:00 |       |       |          |
| 8210    | 勤誠           | 16:50:24 | 87.70 | 87.90 | 87.80    |
| 00786B  | 元大10年IG銀行債 * | 16:49:13 | 43.01 | 44.49 | 44.64    |
| YM1     | 小道瓊指數近       | 03:50:25 | 22351 | 22360 | 22356    |
| 020001  | 富邦存股雙十N      | 16:13:44 | 5.00  | 5.01  | 5.01     |
| MYFCO   | 精華2003       | 14:20:00 |       |       |          |
| OLF1    | 小大立光近        |          |       |       |          |
| IJFC0   | 大立光2003      | 14:20:00 |       |       |          |
| OLFCO   | 小大立光2003     | 14:20:00 |       |       |          |
| <       |              | 1        |       |       |          |

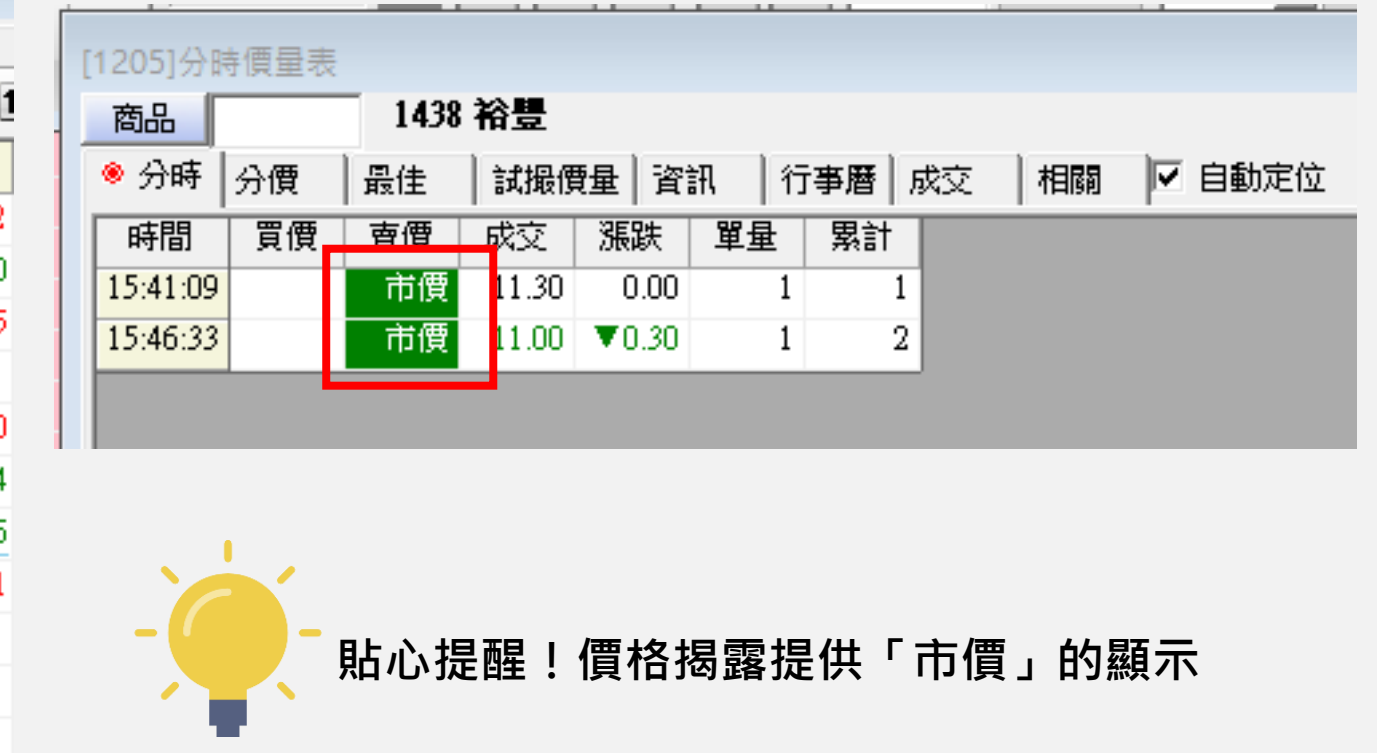

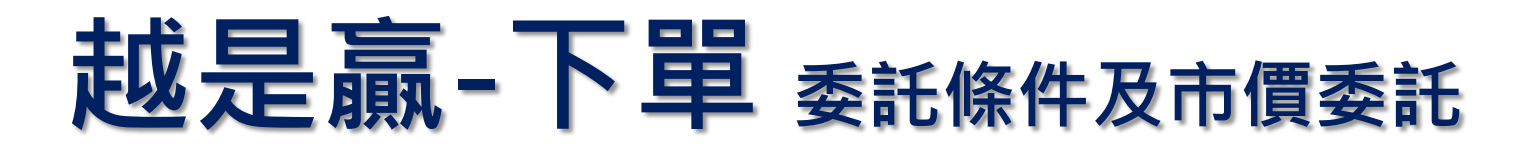

#### 【1301】下單中心

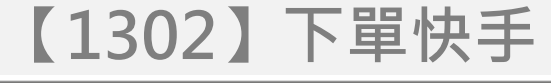

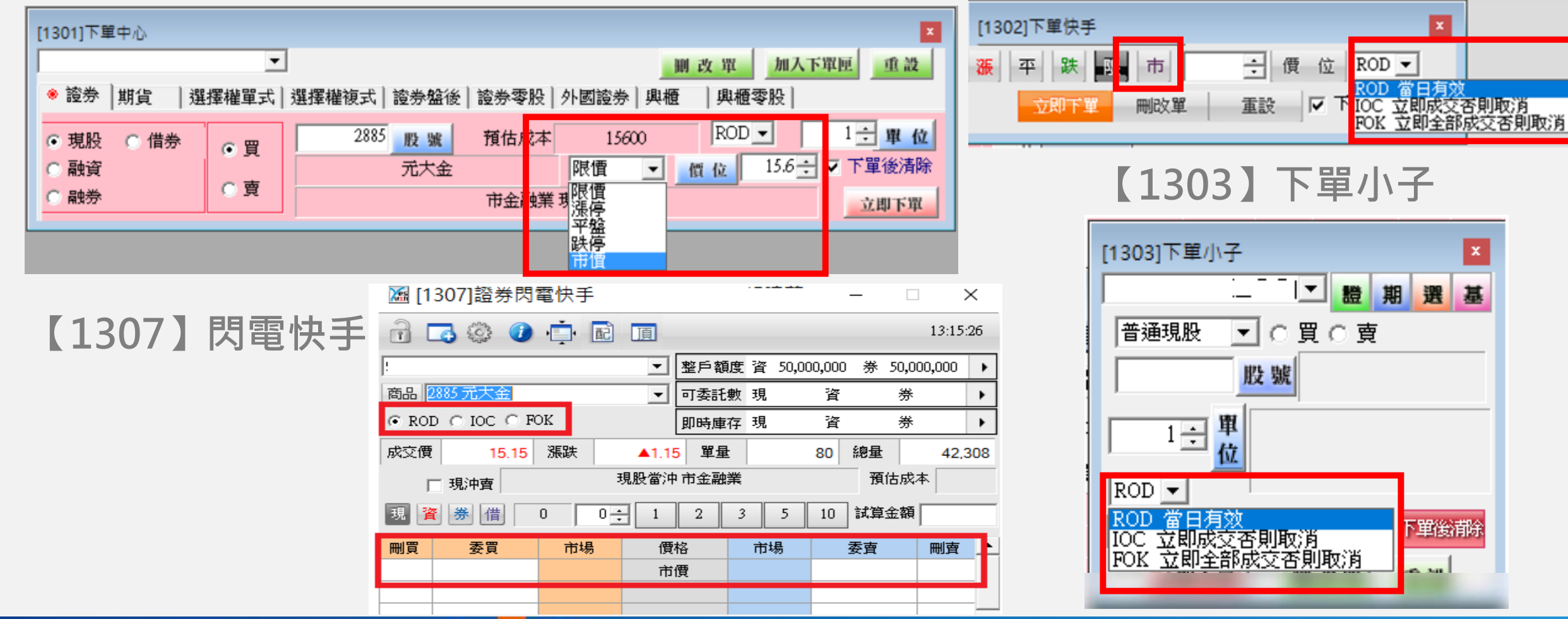

越是赢-委託回報

### 委託條件的顯示

|      | 【0002】禾江回起 |             |         |       |                    |              |         |                |          |           |             |          |         |              | L T Z              | 205   |         | 旧寸目            | iTL「   |                  |       |            |            |               |               |                      |
|------|------------|-------------|---------|-------|--------------------|--------------|---------|----------------|----------|-----------|-------------|----------|---------|--------------|--------------------|-------|---------|----------------|--------|------------------|-------|------------|------------|---------------|---------------|----------------------|
|      | 9          | UU          | 13      | 】妥    | 話し                 | 비            | ¥仅      |                |          |           |             |          |         |              |                    |       |         | [1209]即        | 時訊息    |                  |       |            |            |               |               |                      |
|      |            | o - 264     | er teta |       |                    |              |         |                | u orma l |           | anter 1     |          |         |              | ير بيد ( م         |       |         | ⑧ 回報           | 警示     | 訊息               | ◄     | 自動定        | 位          |               |               |                      |
| 預約委  | 託          | * 安         | 計回¥     | 版 成交回 | <b>回幹版   即</b>     | <b>I時庫</b> 7 | 字   庫存: | <b>査詞   資</b>  | 券餘額      | 投資        | 明細 :        | 卡實現法     | 員益   )  | <b>楚史損</b> 在 | 監 整月               | ■額度 富 |         | 棄總             | 明細     | 預約               | 全     | 部帳號        | ł          | •             |               |                      |
| 委託狀  | 族          | 全部          |         | -     | 股號                 | 2886         | _       | 查詢             | 1        |           |             |          |         |              |                    |       |         | 時間             |        | 商品               | 類     | 別          | 委價 鶬       | ៖ 成均          | 成日            | H.                   |
| 刪│改≴ | 5   £      | 文價          | 盤別      | 委託結果  | ,<br>【 交易 [        | 日期           | 委託書號    | と一股號           | <br>股名   | 冒吉        | 託種類         | 野位旗桿     | 價位      | 委託偷          | 5託數量               | 成交數量  |         | 10:17:0        | 3.327  | 聯電 23            | 303   | 買進         | 15.25      | 14.950        | 0 33          |                      |
|      |            |             | 普通      | 全部成立  | 2020/              | 03/17        | C0152   | 2886           | 兆豐金      | Ē         | 現股          | 市價       | 市價      | ROD          | 2.000              | 2.000 |         | 10:17:0        | 9.024  | 聯電 23            | 303   | 買進         | 15.25      | 15.050        | 0 28          |                      |
|      |            | -           | 晋油      | 委託失效  | ∑ 2020/<br>≬ 2020/ | 03/17        | C0135   | 2886           | 兆豐金      |           | 現股          | 市價       | 市價      | FOK          | 2,000              | _,    |         | 10:17:1        | 1.000  | 聯電 23            | 303   | 買進         | 15.25      |               |               |                      |
|      |            |             | 普通      | 全部成交  | 2020/              | 03/17        | C0132   | 2886           | 兆豐金      |           | 現股          | 市價       | 市價      | IOC          | 3,000              | 3.000 |         | 10:17:1        | 4.914  | 聯電 23            | 303   | 買進         | 15.25      | 15.050        | 0 32          |                      |
| (    |            |             |         |       |                    |              |         |                | , one    | $\square$ |             |          |         |              | -,                 | -,    |         | 10:17:1        | 5.044  | 兆豐金 28           | 386   | 買進         | 市價         | 26.6000       | 0 2           |                      |
| 股名   | 買          | <b>査</b> (價 | 位       | 委託條件  | 委託結                | 果萎           | 託數量     | 成交數量           | 1 取消費    | ぬ量        | 回報說明        | 9 B      | 時間      | 1            | _                  |       |         | 10.12.0        | 4.076  | 1377日 01         | 202   | <u>男</u> 港 | 15.05      | 15,1500       | 15            |                      |
| 兆豐金  | 買          | 市           | 價       | ROD   | 委託                 |              | 2,000   |                | 0        | 0         |             | 10:1     | 7:15.04 | 4            |                    |       |         | 10:17:2        | 6.054  | 聯電 23            | 303   | 買進         | 15.25      | 14.950        | 0 21          |                      |
| 兆豐金  | 買          | 26          | 5.6     | ROD   | 成交                 |              | 0       | 2,00           | 0        | 0         |             | 10:1     | 7:15.04 | 4            |                    |       |         | <              |        | attente or       | 20.2  |            | 15.05      |               | 3             | <b>&gt;</b>          |
|      |            |             |         |       |                    |              |         | -              |          |           |             |          |         |              |                    |       |         | 時              | 間      | 單號 类             | 更型    | 狀態         | 數量         | 價位            | 商品            | T                    |
|      |            |             |         |       |                    |              |         |                |          |           |             |          |         |              |                    |       |         | 10:17:1        | 5.044  | C0152 普通3        | 現貨買進  | 委許         | £ 2單位      | 市價 兆          | 豊金 2886       | 5 5                  |
|      |            |             |         |       |                    |              |         |                |          |           |             |          |         |              |                    |       |         | <u>10:17:1</u> | 5.044  | <u>C0152</u> 普通3 | 現貨買進  | 成立         | <u>2單位</u> | <u>26.6</u> 兆 | 豊金 2886       | 5 9                  |
|      |            |             |         |       |                    |              |         | 19             | 90041下單  | Ē         |             |          |         |              |                    |       |         |                |        |                  |       |            |            |               |               | x                    |
|      |            |             |         |       |                    |              |         |                | 全部送出     | 勾         | 選送出         | 删除么      | 選       | 新增委計         | 6 清空               | 下單匣 🔽 | 下單後清    | 除区離            | 開後儲存   | 0 🔻 着            | 新聞 新聞 | 量   限      | 價 0        | ▼ 庫存          | () ()         | 寺下軍區                 |
|      |            |             |         |       |                    |              |         |                | 選刪       | ī         | ~~~~~<br>市場 | 帳號       | 代號      | 名和           | 6 委                | 託種類   | 條件      | 買賣             | 委託價    |                  | _     |            | P          |               |               |                      |
|      |            |             |         |       |                    |              |         | i i i          |          |           |             | _        | 1       |              | • <b>T</b> 44      |       |         |                |        |                  |       | mula L. BB |            |               |               |                      |
|      |            |             |         | 000   |                    |              |         | <del>,</del> , |          |           |             | <b>•</b> | ]⊙ ⊛    | 成回報          | ① 預約               | P 全部田 | 單 勾選    | 明單 重新          | 查海 帳   | 務査詢 🗌 🖯          | 観不尚り  | 刪改革        |            |               | C             | 二回報區                 |
|      |            |             |         | 900   | 4                  |              | ・里じ     | <u>ŧ</u> 🖡     | 選刪       | 改量        | 改價          | 単號       | 商品      | るです。         | 朝品名稱               | 買賣    | 委託數     | 刺餘數            | 成交费    | ▶ 平均成交           | 價 委論  | 託價         | 委託種類       | 條件            | <b>宙際送單</b> 日 | <mark>日  委</mark> ]へ |
|      |            |             |         |       |                    |              |         |                |          |           |             | C0928    | 3406    | -            | - A - E<br>E<br>晶光 | 買     | 4,000   | 0              | 4,000  | 442.5            | 市位    | 賈          | 普通現股       | ROD           | 2020/03/12    | 2 16:                |
|      |            |             |         |       |                    |              |         |                |          |           |             | w0096    | 1260    | 2            | 富味鄉                | 買     | 20,000  | 20,000         | 0      | 0                | 限的    | 實18.6      | 興櫃         |               | 2020/03/12    | 2 16)                |
|      |            |             |         |       |                    |              |         |                |          |           |             | C0939    | 1234    | Ĕ            | 黑松                 | 賣     | 226,000 | 0              | 226,00 | 00 29.35         | 市     | 賈          | 普通現股       | ROD           | 2020/03/12    | 2 16: 🗸              |
|      |            |             |         |       |                    |              |         |                | <        |           |             |          |         |              |                    |       |         |                |        |                  |       |            |            |               |               | >                    |

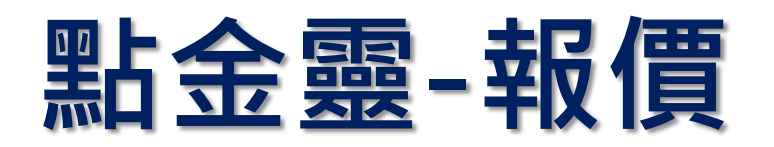

#### 🜠 點金靈

系統設定④)行情報價(Q) 下單交易(I) 帳務查詢座) 分析工具(A) 投資情報① 相關連結① 視窗版面 (P) 視窗(M) 服務區◎) 財富管理 策略交易平台 借貸

【商品櫥窗】

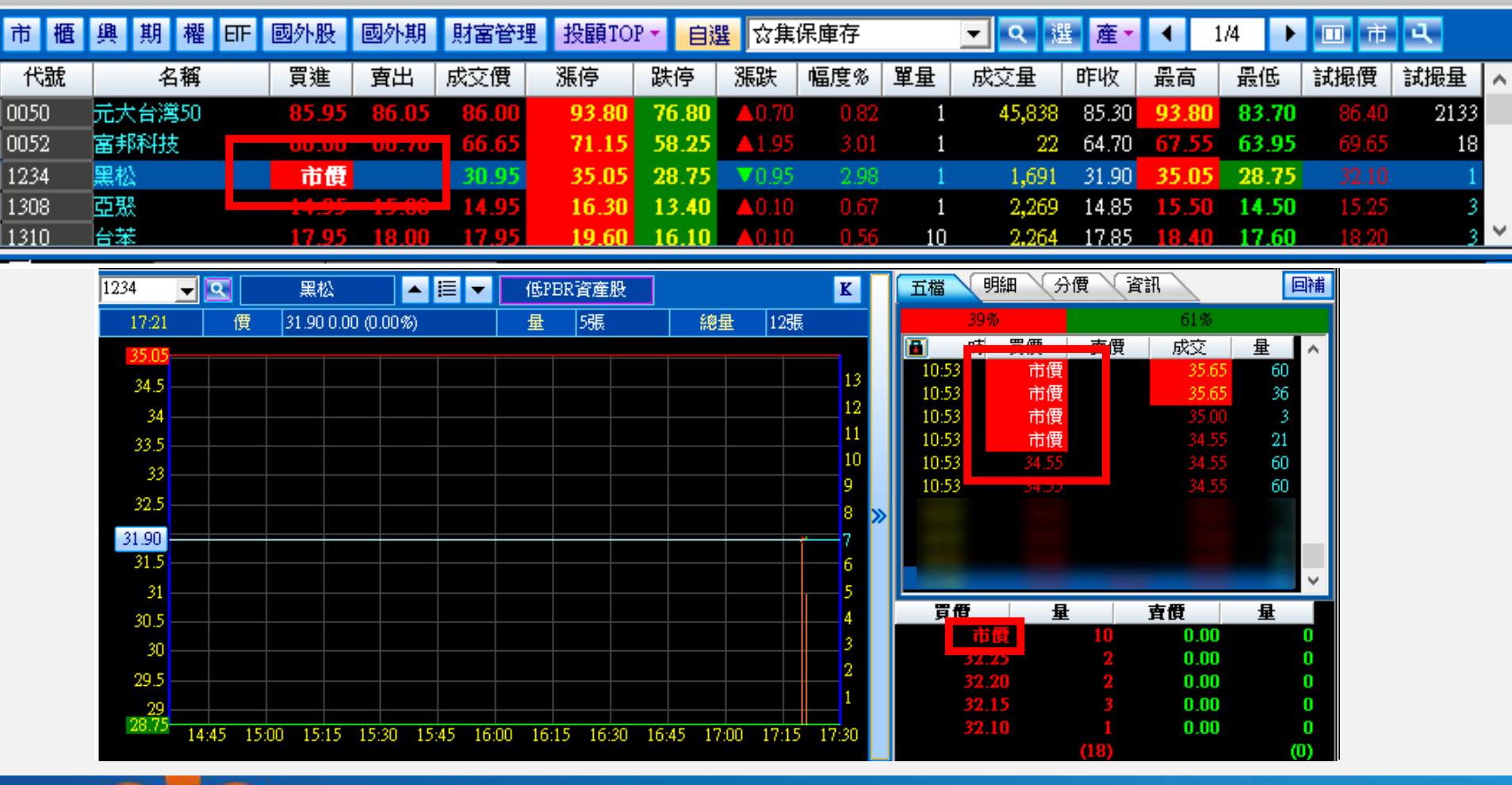

#### 【分時走勢圖】

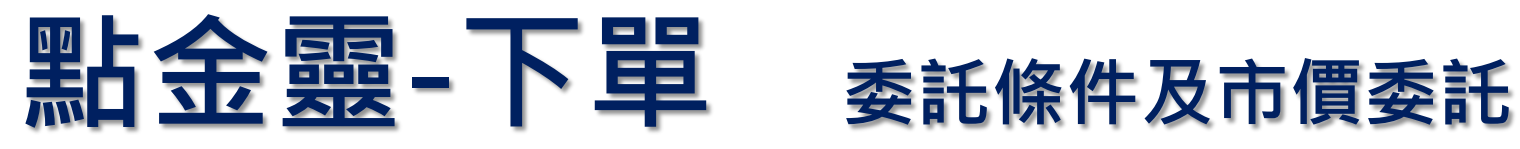

#### 【2000】下單匣

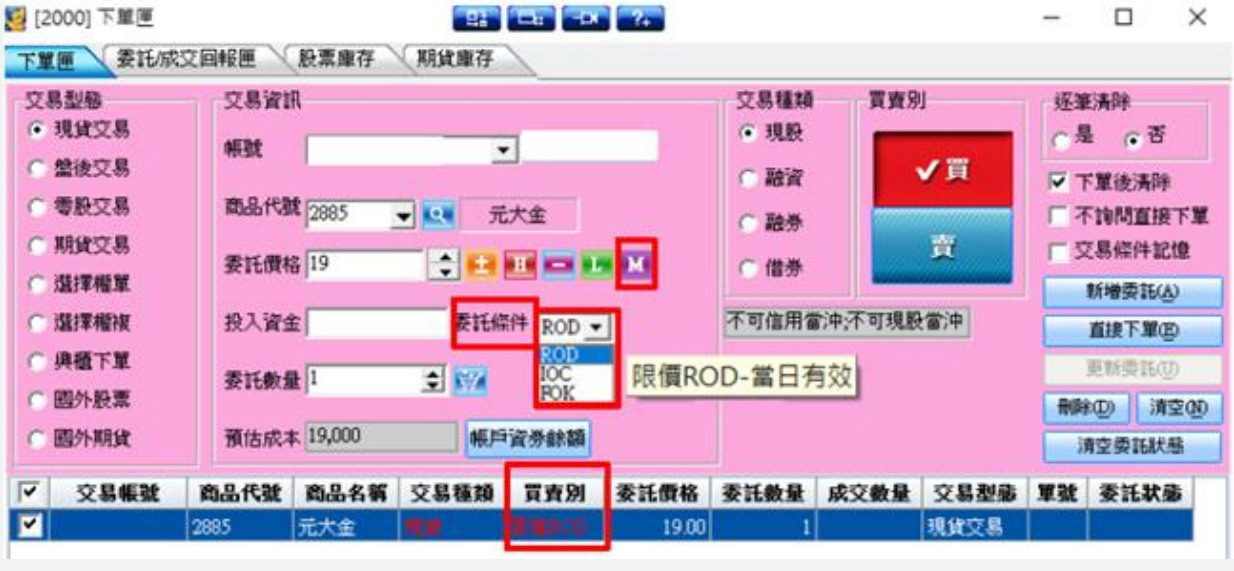

#### 【2010】一籃子下單

元大金總 Yuanta Financial

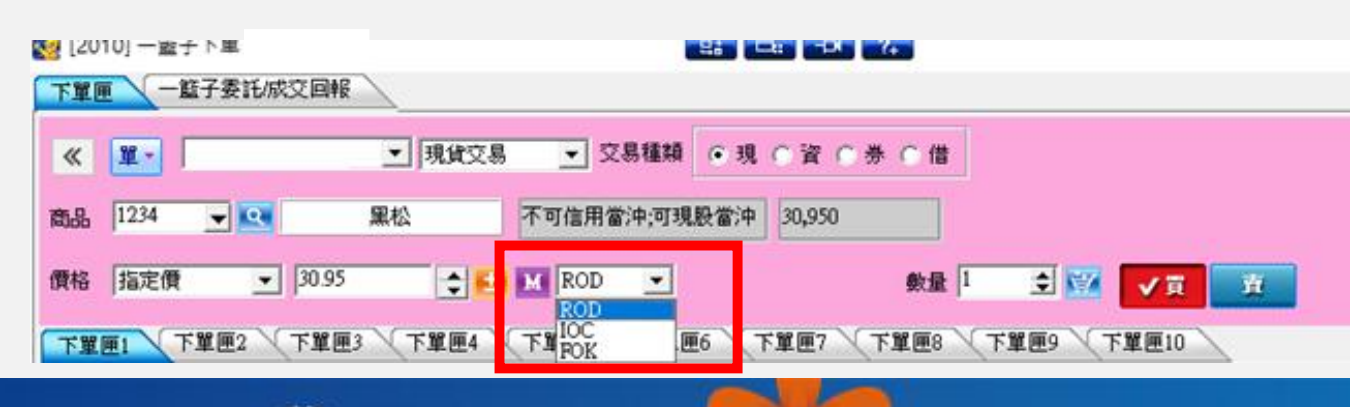

☆元大證券 secontes

| 200       | 8】 魔術方塊                                |                                          |                                         |
|-----------|----------------------------------------|------------------------------------------|-----------------------------------------|
| 帳號        |                                        | و يدي ويها رو                            |                                         |
| 商品        |                                        |                                          | 8                                       |
| 種類 		 現(  | ○資 ○券 ○借                               |                                          |                                         |
| 價格        |                                        |                                          |                                         |
| 數量 1      | ま 📴 ROD 🗾 限損 D-當                       | 日有效                                      | ▶ 不詢問重                                  |
|           | IOC                                    |                                          | 直接送單(                                   |
|           |                                        |                                          | 送到下單匣                                   |
| 沖/券       | 金額                                     | 戶資券餘額                                    |                                         |
| 【200      | 1】快速下單                                 | ,                                        |                                         |
| 12001] 快速 | 11111111111111111111111111111111111111 | <b></b>                                  |                                         |
| 帳號 !      | ▼現貨交易                                  | ✓ 交易種類 ● 3                               | 現の資の券の借                                 |
| 商品 2911   | ▼ 💽 雕嬰房                                | 可信用                                      | 用當沖;可現股當沖                               |
| 價格 M      | L M IC<br>R(<br>市價 <mark>R</mark>      | IC <mark>▼</mark> 數量 1<br>DD<br>C 交否 利取消 | 1 I I I I I I I I I I I I I I I I I I I |

賣

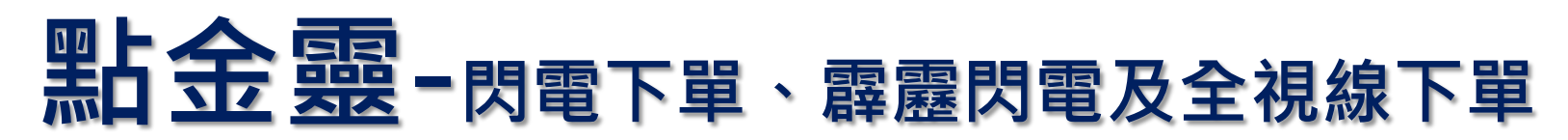

☆ 元大證券 secondes

元大量權

Yuanta Financial

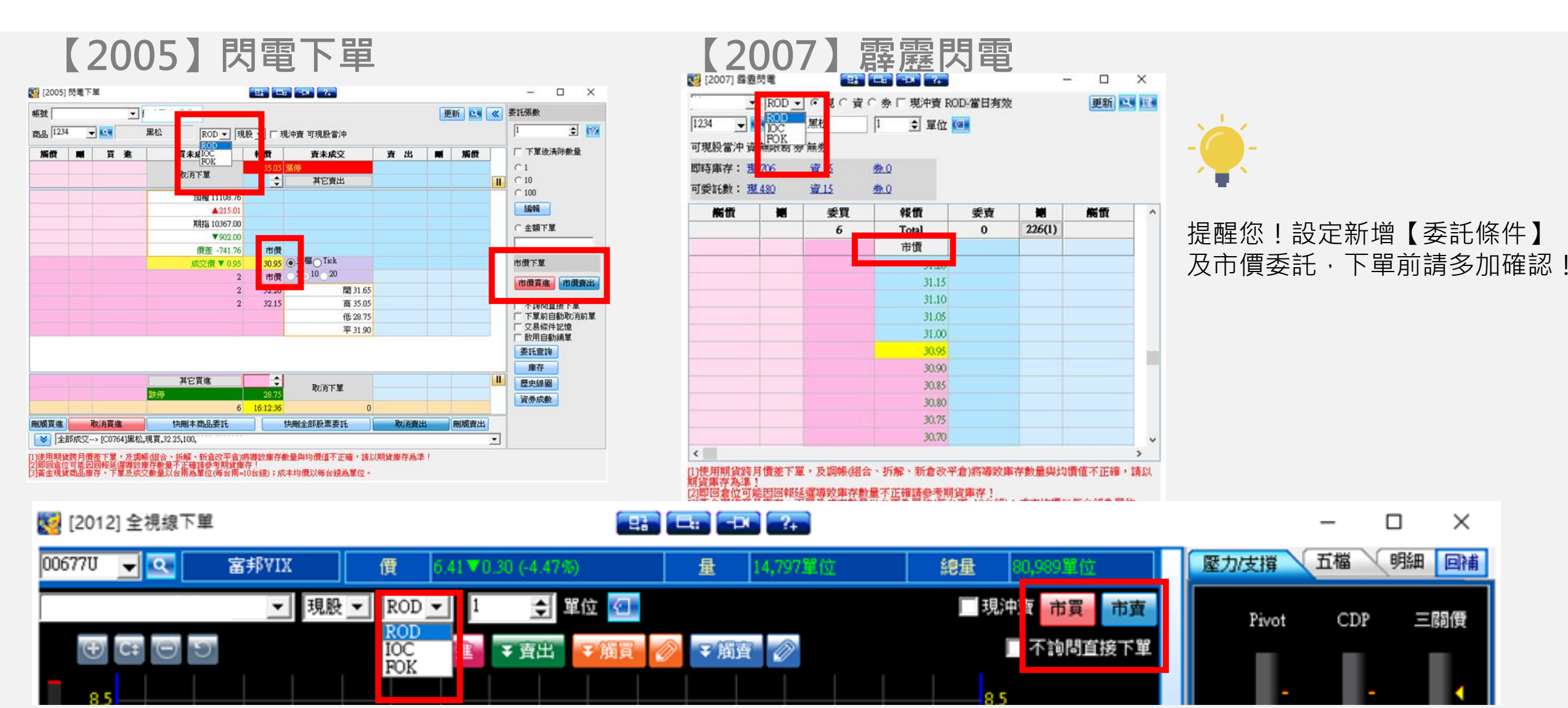

13

### 點金靈-委託成交回報 委託條件的顯示

#### 【2003】委託/成交回報

| 長號     |            | ▼ ≸            |      | 市場        | <b>別</b> 委託 | 14-25 APP | -    | 商品 全部 | ▼ C   | 全部商品  |              |       |     |     |       |         |         | *       |
|--------|------------|----------------|------|-----------|-------------|-----------|------|-------|-------|-------|--------------|-------|-----|-----|-------|---------|---------|---------|
| Г      | 交易日期       | 市場別            | 代数   | 商品名稱      | 種類          | 買査別       | 交易幣別 | 委託價格  | 委託數量  | 成交数量  | 取消數量         | 委託状态  | 交易税 | 手讀費 | 客戶盧收付 | 交割幣別    | 錯誤原因    | 委託書編3 ^ |
|        | 2020/03/12 | 上市             | 1229 | 聯維        | 2.11        | 116100    | ⇒幣   | 37.00 | 1,000 | 1,000 | 0            | 全部成交  | 0   | 0   | .0    | 台幣      |         | f0062   |
|        | 2020/03/12 | 上市             | 1229 | 聯華        | 現貨          | 賣出ROD     | 台幣   | 37.35 | 1,000 | 1,000 | 0            | 全部成交  | 0   | 0   | 0     | 台幣      |         | f0061   |
|        | 2020/03/12 | 上市             | 2885 | 元大金       | 現貨          | 賣出ROD     | 台幣   | 18.50 | 1,000 | 1,000 | 0            | 全部成交  | 0   | 0   | 0     | 台幣      |         | f0059   |
|        | 2020/03/12 | 上市             | 6202 | 盛群        | 現貨          | 買進ROD     | 台幣   | 69.90 | 1,000 | 1,000 | 0            | 全部成交  | 0   | 0   | 0     | 台幣      |         | C0864   |
|        | 2020/03/12 | 上市             | 6202 | 盛群        | 現貨          | 賣出ROD     | 台幣   | 70.10 | 1,000 | 1,000 | 0            | 全部成交  | 0   | 0   | 0     | 台幣      |         | C0863   |
| <      |            | det.           |      |           |             | 7700      |      | . –   | 8     |       |              |       |     |     |       | 1 • ••• |         | >       |
| 成交回報   | 明細 委託      | 回報明細           |      |           |             |           |      |       |       |       |              |       |     |     |       |         |         |         |
| 重提供台股  | 委託交易明      | )III           |      |           |             |           |      |       |       |       |              |       |     |     |       |         |         |         |
| 股名     | 買賣         | 1              | 費位   | 3         | <b>新能能</b>  |           | 委託   | 結果    | 委託    | 数量    | 成交           | 数量    | 取   | 消數量 | 1     | 目報說明    | 時間      | 8       |
| 聯輯     | 11         |                | 37   | ROI       | D-當日有効      | ε         | 委)   | Æ     |       | 1,000 | olovieli lik |       |     |     |       |         | 15:40:2 | 2:957   |
| 聯華     | 買進         |                | 36.5 |           |             |           | 成    | Ź –   |       |       |              | 1,000 |     |     |       |         | 15:40:2 | 2:990   |
| /西肌++8 | ク素料成な原     | SI&C (St Blind |      | 1年中東新 • 5 | 维达带口速       | 社内自然本     | ÷.   |       |       |       |              |       |     |     |       |         |         |         |

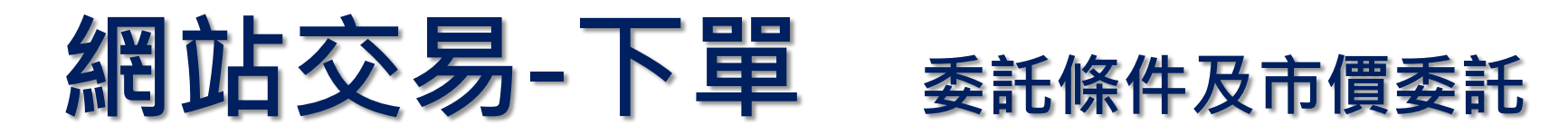

Yuanta Finantia 合元大證券 Securities

| 自選組 自選一 💙 🎒                                                                                                    | 龍 市 櫃 興                                                                                                    | 排上市                                                                           | - 💙 庫存                                                                        | Ŧ                                                                             |                                                                                                    |                                                                                              |                                                                                                    | 啟動輪播                                                                                | 欄位設定                                                                                                    | 大盤資訊: 大盤                                                                                                    | ▶ 上市大盤 ▶ 大                                                                                                    | 中小 換色                                                      |                 |    |                |                                       |                |
|----------------------------------------------------------------------------------------------------|----------------------------------------------------------------------------------------------------|-------------------------------------------------------------------------------|-------------------------------------------------------------------------------|-------------------------------------------------------------------------------|----------------------------------------------------------------------------------------------------|----------------------------------------------------------------------------------------------|----------------------------------------------------------------------------------------------------|-------------------------------------------------------------------------------------|----------------------------------------------------------------------------------------------------|----------------------------------------------------------------------------------------------------|----------------------------------------------------------------------------------------------------|------------------------------------------------------------|-----------------|----|----------------|---------------------------------------|----------------|
| 自選一 1~11                                                                                                    | / 11                                                                                                    |                                                                               |                                                                               | 13                                                                            | :17:04                                                                                                    |                                                                                              |                                                                                                    |                                                                                     |                                                                                                    | 集中加權                                                                                                    | 9449.80 ▼267.97 2                                                                                                    | .76% 2122.37億 13:17:0                                      | 04              |    |                |                                       |                |
| 股 名                                                                                                    | 時間                                                                                                    | 買進價                                                                           | 賣出價                                                                           | 成交價                                                                           | 漲跌                                                                                                    | 成交量                                                                                          | 委買                                                                                                    | 委賣 眵                                                                                | 建 開盤價                                                                                                    | 9912.13                                                                                                    |                                                                                                    |                                                            | 交易類別            | 買賣 | 數量             | 委託條件/價位                               |                |
| 台聯台中鴻廣鴻佳元積電泥鋼海達準能金                                                                                                    | 13:17:02<br>13:17:00<br>13:17:02<br>13:17:00<br>13:17:02<br>13:17:02<br>13:17:02<br>13:17:02<br>13:16:27<br>13:16:27 | 268.0<br>13.80<br>37.60<br>19.50<br>70.90<br>56.30<br>50.50<br>11.00<br>15.65 | 268.5<br>13.85<br>37.65<br>19.55<br>71.00<br>56.40<br>50.60<br>11.05<br>15.70 | 268.0<br>13.80<br>37.60<br>19.55<br>71.00<br>56.30<br>50.50<br>11.00<br>15.65 | <ul> <li>▼8.5</li> <li>▼0.1</li> <li>▼1.25</li> <li>▼0.45</li> <li>▼0.1</li> <li>▼1</li> <li>▼1.5</li> <li>▼0.6</li> <li>▼0.8</li> </ul>                                                                                                    | 103109<br>112171<br>36704<br>36981<br>57402<br>12836<br>6162<br>738<br>35153                 | 1052<br>2646<br>247<br>775<br>429<br>39<br>83<br>83<br>1<br>898                                                                                                    | 1153<br>1637<br>136<br>847<br>303<br>75<br>36<br>11<br>231                          | 32         265.0           7         13.75           65         38.00           12         19.80           6         70.10           21         54.70           3         50.20           9         11.20           26         15.80 | 9863.54<br>9814.95<br>9766.36<br>9717.77<br>9631.17<br>9544.56<br>9457.96<br>9371.35<br>頁 09<br>樂貿張 2238814(                                                                                                    | 10 11<br>0 柴買筆 97552                                                                                                    | 13:17:00<br>9449:80<br>118<br>12 13 14<br>07 愛賀均 225       | 現 資 券<br>現 資 券  | 買賣 | 2. 單位<br>1. 單位 | ROD 派平跌市<br>IOC<br>FOK<br>ROD V 漲平跌市M | ] <del>,</del> |
| 兆豐金<br>台新金                                                                                                    | 13:17:03<br>13:17:04<br>普通J                                                                                          | 28.10<br>11.95<br>見股 V                                                        | 28.15<br>12.00<br>● 買○ 賣                                                      | 28.15<br>12.00<br>股號:<br>元大金                                                  | ▼0.85<br>▼0.55<br>2885<br>〔現股當河                                                                                                    | 60815<br>51594<br>單位:<br>(中)                                                                 | 970<br>1734                                                                                                    | 871<br>1950<br>價位: 15.7                                                             | 22 27.80<br>20 12.00                                                                                                    | 委員張 9875037<br>使夏張 9875037<br>限價 當日有效                                                                                                    | 7     委賣筆     86655       成交筆     19371       下跌     4706(       送出     重設                                                                                                    | 37 委賣均 1.1<br>09 成交均 3.8<br>9) 平盤 33<br>帳務查詢 ~             | 4<br>3<br>4 現資券 | 買賣 | 單位             | FOK 🗸 漲 平 跌 市 15.65                   | _<br>元         |
| 台積電 2330     304,03     294,83     295,67     276,50     267,33     294,00     減     の9     成交 268,     單量 33     開盤 265,     雪雪 | 分時<br>09:53:<br>270.5<br>1255<br>つ<br>深跌<br>2線量 1<br>) 最高<br>零専                                                      | K線<br>21<br>00<br>11<br>8.5<br>03109<br>276.5                                 | 68.0 ▼8.5 3<br>12<br>深幅 3.0<br>内盤 488<br>最低 26<br>素成                          | 3.07% 1031<br>3.07% 1031<br>13<br>7% 昨量<br>344 外盤<br>5.0 參考                   | 09 13:17:02<br>14<br>103610<br>14<br>103610<br>14<br>103650<br>14<br>103650<br>14<br>103650<br>14<br>103650<br>14<br>103650<br>14<br>103650<br>14<br>103650<br>14<br>103650<br>14<br>103650<br>14<br>103650<br>1036500<br>1036500<br>1036500<br>1036500<br>1036500<br>1036500<br>1036500<br>1036500<br>1036500<br>1036500<br>1036500<br>1036500<br>1036500<br>1036500<br>1036500<br>1036500<br>10365000<br>1036500<br>10365000<br>1036500<br>10365000<br>103650000 | 4529<br>1052<br>475<br>813<br>594<br>1595<br>47.37<br>時間<br>09:53:04<br>09:52:59<br>09:52:54 | 頁     頁       2     268       5     267       3     267       4     266       5     266       5     266       2     269,0       2     269,0       2     269,0       2     269,0       2     269,0 | 進 5<br>3.0 26<br>7.5 26<br>3.5 27<br>3.0 27<br><b>夏出</b><br>269.5<br>269.5<br>269.5 | 1153<br>9.0 541<br>9.5 347<br>0.0 788<br>0.5 210<br>46.25<br>成交 單星<br>269.0 15<br>269.0 18                                                                                                    | IOC           新聞         FCK           2885         元大金         10:09           2885         元大金         10:08           2885         元大金         10:09           2885         元大金         10:08           2885         元大金         10:09           2885         元大金         10:08           2883         開發金         09:53           2883         開發金         09:52           2883         開發金         09:51           2883         開發金         09:17           2883         開發金         09:11           2883         開發金         09:11           2883         開發金         09:11           2883         開發金         09:10           2883         開發金         09:08           101         昧全         09:01 | 前回報         成交回           .763         現 實ROD 市           :29.096         現 買ROD 市           :29.096         現 買ROD 市           :29.096         現 買ROD 市           :29.096         現 買ROD 市           :29.096         現 實ROD 市           :29.096         現 實FOK 7.           :39.946         現 實FOK 7.           :20.073         賞 買FOK 7.           :52.073         賞 買FOK 7.           :515.614         賞 買FOK 7.           :515.782         賞 買FOK 7.           :21.637         洩 實ROD 45           :42.357         賞 買ROD 7.           :22.49         賞 買ROD 7.           :22.249         賞 買ROD 9.           :22.118         現 買FOK 16           :10.0358         調 買FOK 16           :10.10358         調 買FOK 16 | <ul> <li>         選股         <ul> <li></li></ul></li></ul> |                 |    |                |                                       |                |

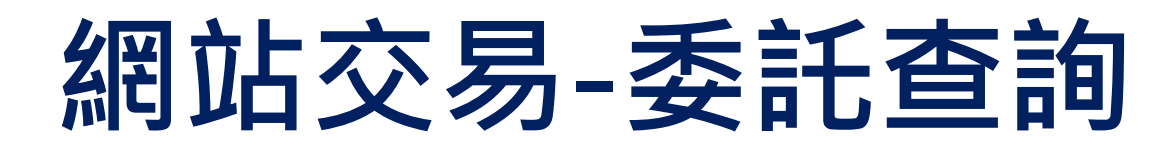

Yuanta Financia 给元大證券 securities

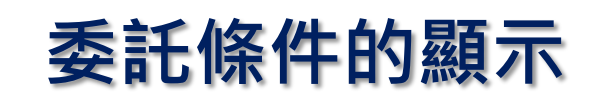

|   |     |    | Ľ   | 普通 | 全部成  | <sup>2</sup> <u>[2885 ] j</u><br>金 | <del>元大</del><br>現股買進                 | 當日有效<br>(ROD)                | 市價   | 1 單位 | 1 單位 | 0 單位      |                           | C0123 | 2020/03/17<br>10:09:29.096          | TWD   |
|---|-----|----|-----|----|------|------------------------------------|---------------------------------------|------------------------------|------|------|------|-----------|---------------------------|-------|-------------------------------------|-------|
|   |     |    |     | 普通 | 全部成  | <sup>2</sup> <u>[2885]</u><br>金    | <del>元大</del><br>現股賣出                 | 當日有效<br>(ROD)                | 市價   | 2 單位 | 2 單位 | 0 單位      |                           | C0122 | 2020/03/17<br>10:08:28.824          | TWD   |
|   |     |    |     | 普通 | 委託失り | [2883][<br>牧 金                     | <mark>開發</mark><br>現股賣出               | 全部成交<br>或取消<br>(FDK)         | 7.77 | 2 單位 | 0 單位 | 委<br>2 單位 | 話先失敗;現股庫存不足,<br>如有問題諸洽業務員 |       | 2020/0 <i>3</i> /17<br>09:55:02.102 | TWD   |
|   |     |    |     | 普通 | 委託失り | [2883][<br>牧 金                     | <mark>期發</mark><br>現股査出               | <b>全部</b> 成交<br>或取消<br>(FOK) | 7.74 | 3 單位 | 0 單位 | 多<br>3 單位 | 「託失敗;現股庫存不足,<br>如有問題諸洽業務員 |       | 2020/03/17<br>09:53:39.946          | TWD   |
|   |     |    |     | 普通 | 全部成  | 文<br>[ <u>2883]</u><br>金           | <mark>期發</mark><br>融資買 <mark>進</mark> | 全部成交<br>或取消<br>(FOK)         | 7.7  | 2 單位 | 2 單位 | 0 單位      |                           | C0114 | 2020/03/17<br>09:52:35.181          | TWD   |
|   | 十筆選 | 戰  | 買單一 | 十筆 | 賣    | 第十憲                                | 全部清除                                  |                              |      |      |      | 一一時週      | u<br>建取委託                 |       |                                     |       |
| 股 | 票交  | 易明 | 目細  |    |      |                                    |                                       |                              |      |      |      |           |                           |       |                                     |       |
|   | 股名  | 4  | 買賣  | 價  | 位    | 委託條件                               | 委託結果                                  | 委託數量                         | 成交數量 | 取消   | 數量   |           | 回報說明                      |       | 時間                                  | 3     |
|   | 元大约 | 金  | 買   | ते | 價    | ROD                                | 委託                                    | 1單位                          | 0單位  | 單0   | 位    |           |                           |       | 10:09:2                             | 9.096 |
|   | 元大约 | 金  | 買   | 15 | 5.2  | ROD                                | 成交                                    | 0單位                          | 1單位  | 單0   | 位    |           |                           |       | 10:09:2                             | 9.096 |

| 10:41 |       | ••• 4.7k                   | (B/s \$ #ail  (76) |     |
|-------|-------|----------------------------|--------------------|-----|
| 新聞    | 目選 策岡 | 略 庫存健語                     |                    | 1   |
|       | •     |                            | 10:41:24           |     |
| 我的投   | ▼ 成交  | 漲跌                         | 成交量                |     |
| 永冠-KY | 59.80 | <b>▲0.70</b><br>(1 18%)    | 6,588              |     |
| (穩)國喬 | 17.80 | 式撮                         | 99                 | 試   |
| 百ჟ    | 25.20 | <b>▲</b> ).40<br>(1.61%)   | 63                 | 240 |
| 幸福    | 7.51  | <b>▲0.08</b><br>(1.08%)    | 8,101              |     |
| 富味鄉   | 71.50 | <b>▲36.40</b><br>(103.70%) | 32.29萬             |     |
| 愛之味   | 7.93  | <b>▼0.14</b><br>(1.73%)    | 88,184             |     |
| 第一銅   | 8.57  | <b>▲0.02</b><br>(0.23%)    | 309                | 機   |
| 金像電   | 19.25 | <b>▼0.85</b><br>(4.23%)    | 33.71萬             |     |
| 南璋    |       |                            | 333                |     |
| ☆ 選朋  | 殳 自選  | 交易行                        | 青 專家               |     |

| ↑ 選股 自選 交易 行情 專家 | · ↓ ↓ ↓ ↓ ↓ ↓ ↓ ↓ ↓ ↓ ↓ ↓ ↓ ↓ ↓ ↓ ↓ ↓ |
|------------------|---------------------------------------|
| 【投資先生APP】        | 【行動結靈APP】                             |
| 火 <u>(穩)</u> 標示  | 以 試撮 標示                               |

Yuanta Financial 给元大證券 Securities

以

| ] 正在儲存螢幕           | 顓取畫面    |            |       |
|--------------------|---------|------------|-------|
|                    | 自選執     | 民價         | + 🖉   |
| 商品                 | 成交      | 漲跌         | 幅度    |
| 台積電                | 221.50  | -24.50     | 9.95% |
| 鴻海                 | 72.10   | -1.60      | 2.17% |
| 大立光                | 3570.00 | -5.00      | 0.13% |
| 聯電                 | 13.45   | -0.10      | 0.73% |
| 台塑                 | 111.00  | -1.00      | 0.89% |
| 黑松                 | 35.90   | +3.25      | 9.95% |
| 瑞耘                 | 26.25   | -2.90      | 9.94% |
| 2月 - 7<br>171 1291 | 0.01    | +0.02      | 0.25% |
|                    |         |            |       |
| ∷                  | Q       | $\bigcirc$ | •••   |
| 報價                 | 搜尋      | 交易         | 更多    |

| 自選四      | 1-6/6              |                |                     |                         |
|----------|--------------------|----------------|---------------------|-------------------------|
| 股號       | 股名                 | 買泡清            | 實出資                 |                         |
| 1101     | 台泥                 |                |                     |                         |
| 2002     | 中鋼                 |                |                     |                         |
| 1312     | 國會                 |                |                     |                         |
| 2885     | 元大金                |                | tith:               | ŧ                       |
| 2303     | 10 W               |                |                     |                         |
| 330      | 台積電                | 275 00         |                     |                         |
| 台積       | g 2330             |                |                     | 275:50                  |
| 311.1    | 15                 |                |                     |                         |
|          |                    |                |                     |                         |
|          |                    |                |                     |                         |
| 290.0    | 00                 | 15:07:00       |                     |                         |
|          | 15                 | 264 50<br>6482 |                     |                         |
|          |                    | 0.01           | -                   |                         |
|          | 25                 | 100            |                     |                         |
| 261.0    | DO Lande La        | 15             | 16                  |                         |
| 成3<br>單重 | 2 275.50<br>1 1456 | 深缺<br>總量       | ¥14.5 3<br>254540 P | 長4番<br>19 15日<br>19 14日 |
|          | 신교 축               | ┝┯╸            |                     |                         |
|          | 利山                 | ㅋ 	 ㅋ          | 早」                  |                         |

以 藍底白字 標示

#### 【點金靈、越是贏】 以 瞬間價穩 標示

| 1                                     | b 10                                                                                                    |                                                                                                    |                                                                                                    | 期                                                                                                    |
|---------------------------------------|----------------------------------------------------------------------------------------------------|----------------------------------------------------------------------------------------------------|----------------------------------------------------------------------------------------------------|----------------------------------------------------------------------------------------------------|
| ~ ~ ~ ~ ~ ~ ~ ~ ~ ~ ~ ~ ~ ~ ~ ~ ~ ~ ~ |                                                                                                    | 貝進                                                                                                    | 寶出                                                                                                    | 脉                                                                                                    |
| 台塑(瞬                                  | 間價穩)                                                                                                    | 88.70                                                                                                    | 88.88                                                                                                    | 0                                                                                                    |
| 南亞                                    |                                                                                                    | 66.10                                                                                                    | 66.2                                                                                                    | 0                                                                                                    |
| 1.0                                   |                                                                                                    |                                                                                                    |                                                                                                    |                                                                                                    |
| 越是赢                                   |                                                                                                    |                                                                                                    |                                                                                                    |                                                                                                    |
| 即時報                                   |                                                                                                    |                                                                                                    | 紧否詞 🔛                                                                                                    | 清祭書                                                                                                    |
| 11                                    | 🕘 🛄 过 値<br>  分時價量表                                                                                                    | 1 💼 🔛 🛯                                                                                                    | 🗠 🛄 🔛<br>即時訊息   簡                                                                                                    | 易版指                                                                                                    |
| 報 傮 売                                 |                                                                                                    |                                                                                                    |                                                                                                    |                                                                                                    |
| 庫存                                    | 排行 🔹 選                                                                                                    | 股 分類                                                                                                    | 權證   股                                                                                                    | 票 ] :                                                                                                    |
| 中                                     | - 五日3                                                                                                    | 數勢股                                                                                                    | - iii                                                                                                    | 記』                                                                                                    |
| 名稱                                    |                                                                                                    | 買價                                                                                                    | <b>査</b> 價 成3                                                                                                    | こが爭值                                                                                                    |
| 00632R 元大台灣50反1                       |                                                                                                    |                                                                                                    | 5 12.26                                                                                                    | 12.25                                                                                                    |
| 2368 金像電                              |                                                                                                    |                                                                                                    |                                                                                                    | 24.00                                                                                                    |
| -t-dop7                               | Contraction of the second second seco | 10.46                                                                                                    | 5 10.47                                                                                                    | 10.46                                                                                                    |
|                                       | 台望(瞬<br>南亞<br>起是贏<br>即時報<br>劉圖<br>指數走勢圖<br>報價表<br>〕庫存<br>〕<br>二<br>六<br>台湾。                                                                                                    | <ul> <li>白棚</li> <li>台塑(時間價積)</li> <li>南亞</li> <li>越是贏</li> <li>即時報價 下單回</li> <li>副 圖 圖 一 節 ④ 論</li> <li>指數走勢圖 分時價量表」</li> <li>報價表</li> <li>國 庫存 排行 ● 選ば</li> <li>本件 全 五日號</li> <li>元六台湾50反1</li> <li>金像電</li> </ul> | ·白冊     見2些       台塑(時間價穩)     88.7(       南亞     66.1(       越是贏     66.1(       越是贏     10時報價 下單回報 帳漏       創 回 回 一 一 ① 論 見 @     2       指數走勢圖 分時價量表」即時走勢圖     2       報價表     1       庫存     排行     2       市中     五日強勢股       五日強勢股     2       金像電     市賃 | 石棚     見進     耳山       台塑(時間債得)     88.70     88.8       南亞     66.10     66.2       越是贏     66.10     66.2       認時報價     下單回報     帳務咨詢       1     2     2       指數走勢圖)分時價量表」即時走勢圖)即時訊息」     2       報價表     1     2       1     47     2       2     47     2       1     25     12.25       2     百價     63 |